# 深圳市组织机构数字证书(ODC)自助续期指引

一、 组织机构证书在线续期流程

数字证书驱动下载地址:

http://www.cnca.net/Drivers/深圳市组织机构数字证书驱动程序.rar

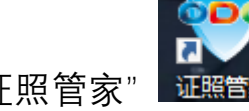

第1步:下载并安装单位数字证书驱动"证照管家"

第2步:证照更新

(1) 打开"证照管家",将要续期的单位数字证书插入电脑,读取证书。

|    | 注照管                             | 营家<br>「<br>修改PIN码         | <b>入</b><br>环境检测      | <b>议</b><br>软件升级 | e<br>tr       | <b>2</b><br>助 | 关于我们             | 组织和<br>Organizatio | D<br>和数字<br>ons Digital C | C<br>UE#<br>Certificate | - × |
|----|---------------------------------|---------------------------|-----------------------|------------------|---------------|---------------|------------------|--------------------|---------------------------|-------------------------|-----|
|    |                                 |                           | <sup>深圳市</sup><br>数字i | 电子公<br>正书        | 共服务           |               |                  |                    | 合用                        | _<br>刷新                 | ×   |
|    | □·数字证·<br><mark>24</mark><br>加密 | 书<br>3证书-深圳市(<br>3证书-深圳市( | 有限公司                  | <b>1</b>         | 证书信息          |               |                  |                    |                           |                         |     |
|    |                                 |                           |                       |                  | 证书类型 <b>:</b> | 签名证书          |                  |                    |                           |                         |     |
| _  |                                 |                           |                       |                  | 有效期:          | 2021-07-0     | 01 到 2022-07-20  | 已过期道               | 正书                        |                         |     |
|    |                                 |                           |                       |                  | 颁发者:          | NETCA C       | Organization Clo | issA CA            |                           |                         | >   |
|    |                                 |                           |                       |                  | 国家:           | CN            |                  |                    |                           |                         | _   |
| 6  |                                 |                           |                       |                  | 单位:           | 深圳市           | T                | 有限公司               |                           |                         |     |
|    |                                 |                           |                       |                  | 省份:           | Guangd        | ong              |                    |                           |                         |     |
| SZ |                                 |                           |                       |                  | 地址:           | 深圳市           |                  |                    |                           |                         |     |
|    |                                 |                           |                       |                  | 详             | 细信息           |                  |                    |                           |                         |     |
|    |                                 |                           |                       |                  |               |               |                  |                    |                           |                         |     |

(2) 点击驱动左上角"证照更新"

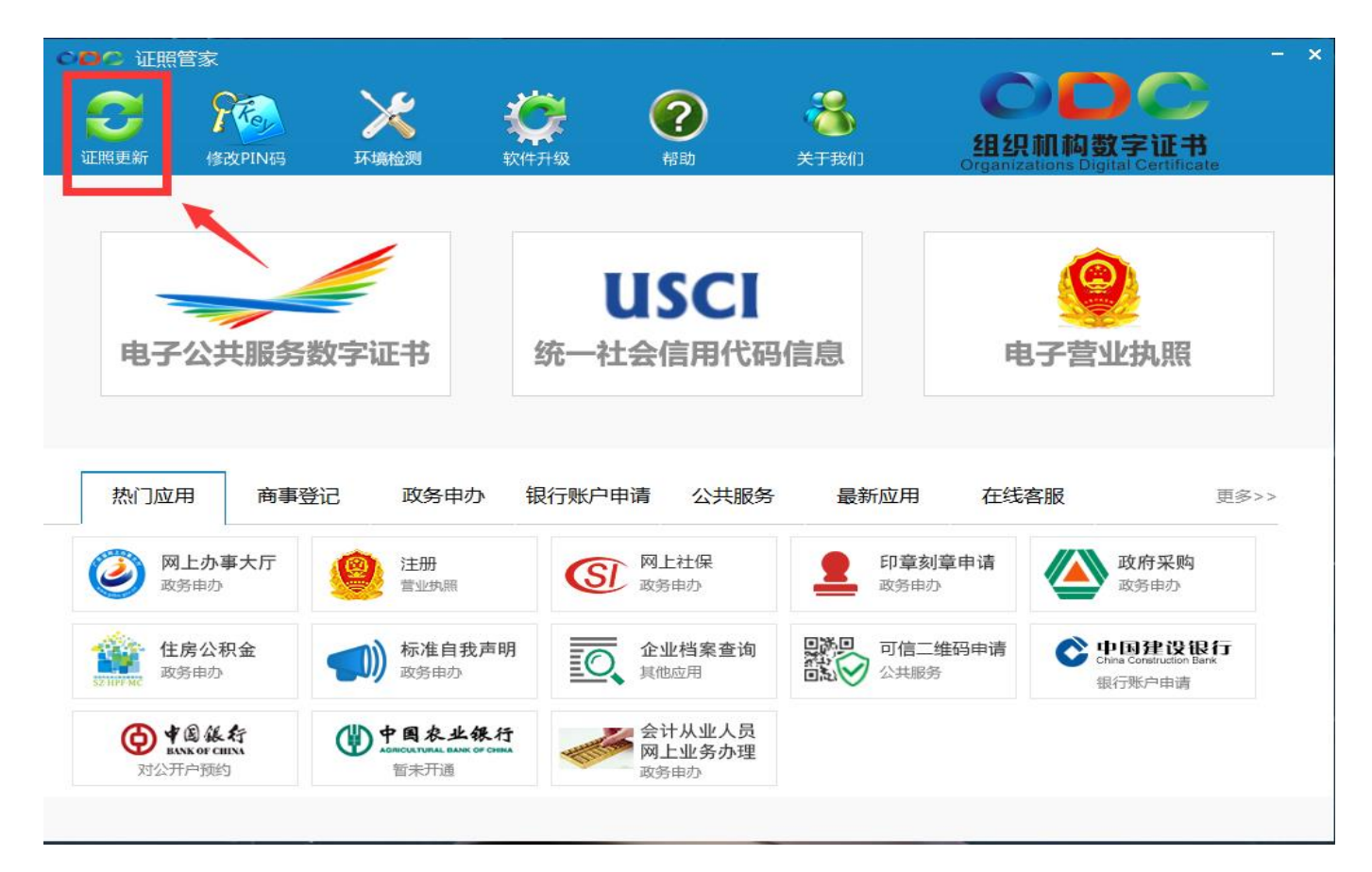

(3) 点"一键更新"

| ○○○ 证照管                    | 家                             |                                       |                  |                                     |           |                        | - >                               |
|----------------------------|-------------------------------|---------------------------------------|------------------|-------------------------------------|-----------|------------------------|-----------------------------------|
| ご照更新                       | 修改PIN码                        | <b>大</b> 填检测                          | <b>议</b><br>软件升级 | <b>?</b><br>帮助                      | く<br>メテ我们 | 〇<br>组织和<br>Organizati |                                   |
|                            |                               | ○○○ 证照更終                              | Ĵ                |                                     |           | ×                      |                                   |
|                            |                               | 营业执照                                  |                  | 点"一键                                | 更新"       | 一键更新                   | <b>()</b>                         |
| 电子2                        | 公共服务数                         | 最近更新日期:<br>统一社会信用代码                   |                  |                                     |           | 更新                     | <b>产营业执照</b>                      |
|                            | 1                             | 最近更新日期:                               |                  |                                     |           | 更新                     |                                   |
| 热门应用                       | 商事登讨                          | 數字证书                                  |                  |                                     |           |                        | <b>报</b> 更多>>                     |
| 网上     政务(                 | <b>-办事大厅</b><br><sup>申办</sup> | 最近更新日期 <b>:</b><br>数字证书服务商            | : 广东省电子商多        | 予认证有限公司                             |           | 更新                     | 政府采购<br>政务申办                      |
| <b>住房</b><br>52 HIF MC 政务日 | <b>公积金</b><br><sup>申办</sup>   |                                       |                  | 关闭                                  |           |                        | China Construction Bank<br>银行账户申请 |
|                            | した<br>Cor CHEXA<br>中預約        | 伊國农业的<br>A CHICALTURAL BANK O<br>苗未开通 | &行<br>CIBMA      | 会计从业人员<br>网上业务办理<br><sub>政务申办</sub> |           |                        |                                   |

## 第3步,若证书已过有效期,需填写并上传资料审核

(1) 请备齐以下资料,所有文件需加盖清晰完整的实体公章

- 填写经办人信息;
- 单位证照复印件(加盖公章)
- 经办人身份证复印件正反面(加盖公章)
- 法人授权书 (加盖公章), 点击"导出模板"下载

| 填写资料           |                                                               |                                                                                                    | × |
|----------------|---------------------------------------------------------------|----------------------------------------------------------------------------------------------------|---|
| *              | 经办人证件号码                                                       |                                                                                                    |   |
| *              | 经办人姓名                                                         |                                                                                                    |   |
| *              | 经办人地址                                                         |                                                                                                    |   |
|                | 经办人电话号码                                                       |                                                                                                    |   |
| *              | 经办人email                                                      |                                                                                                    |   |
| <b>1 1 1 1</b> | 件信息                                                           |                                                                                                    |   |
|                | 说明:<br>请导出模板,并真实地<br>填写完成后,请将表标<br>按照页面上的指引上作<br>附件需小于1024KB, | 自写模板表格中的相关信息。<br>各打印出来,签署并盖公章。点击"浏览"按钮上传扫描后的盖章表格。<br>专其他证件信息(*表示必须上传的)<br>支持jpg,png,jpeg,gif,bmp格式。 |   |
| * 📄            | 单位证照复印件(加                                                     | 盖公章)                                                                                                |   |
|                | C:\Users\                                                     | × 浏览                                                                                                |   |
| * 🗋            | 经办人身份                                                         | 此处下载"法人授权书"模板                                                                                       |   |
|                | C:\Users\_                                                    |                                                                                                    |   |
| * 🗋            | 法人授权书(加盖公)                                                    | 章) → 日模板                                                                                            |   |
|                | C:\Users\ষ্                                                   | × 浏览                                                                                                |   |
|                |                                                               | 提交                                                                                                  |   |
|                |                                                               |                                                                                                    |   |

(2) 上传资料, 输入证书密码, 点击确定提交资料

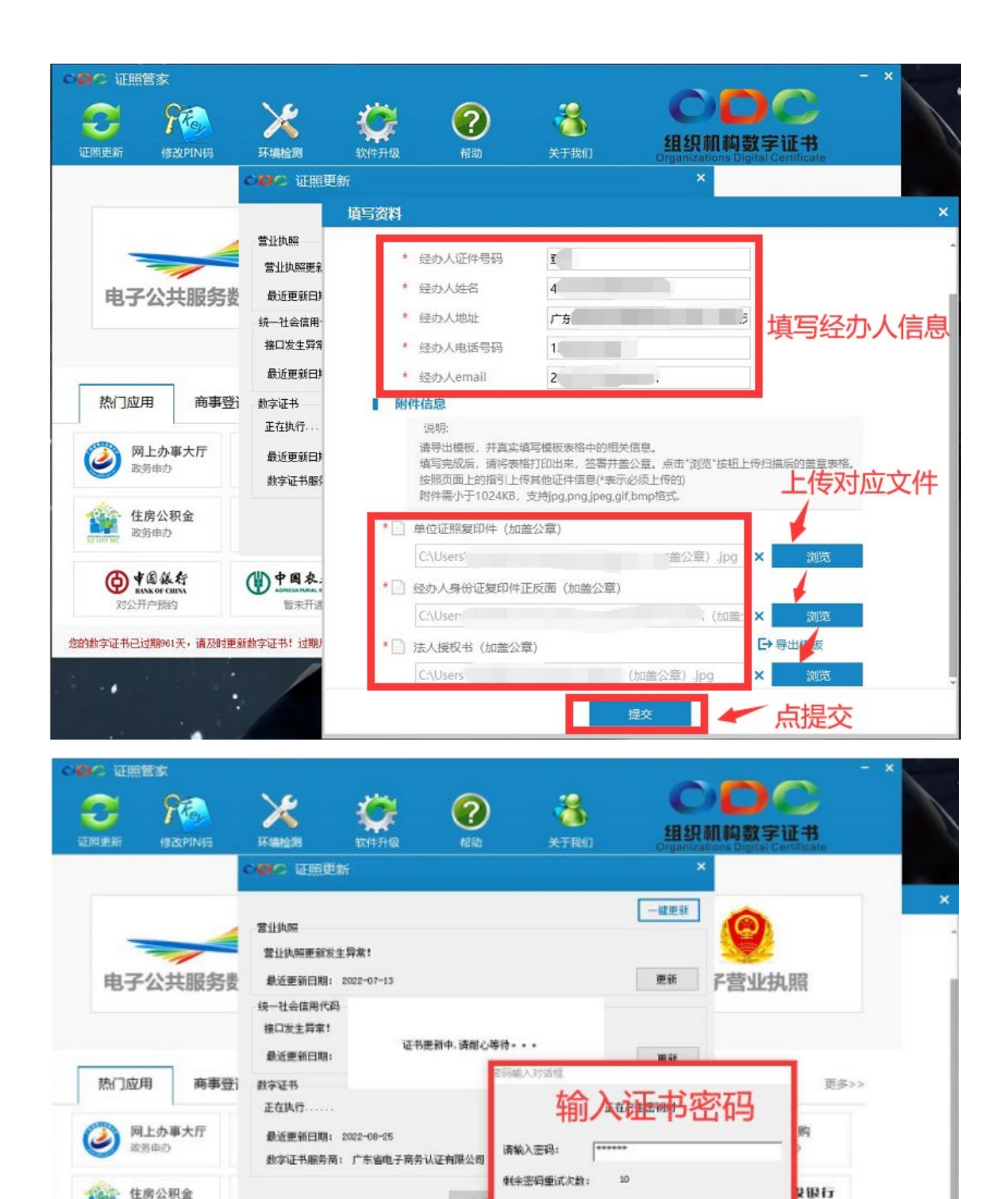

确定

点确定

会计从业人员网上业务办理

政务中办

CAUsers'

改善由の

● # 图 张行

对公开卢预约

0

())中国农业银行

智朱开通

您的数字证书已过期961天,请及时更新数字证书!过期后将不能用于电子签名或登录,请尽快更新!

取消

) jpg

×

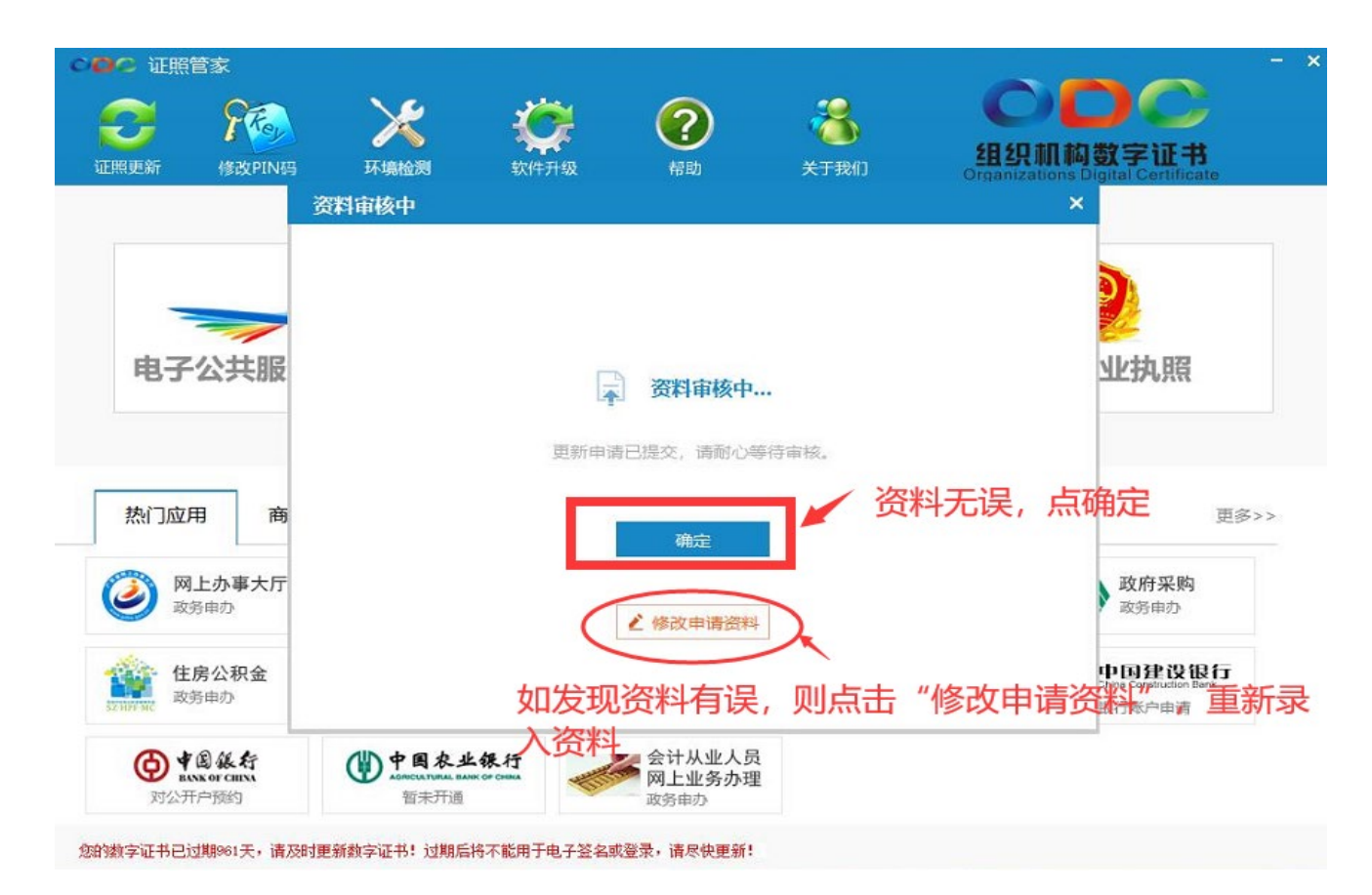

#### 第4步:等待后台工作人员审核资料(2个工作日)

①审核不通过,则根据提示修改资料后再次提交

②审核通过,则进行证书安装。

第5步:安装证书

| ▶ 征照管家                  |                                                 |                |                      |                     |                                               |
|-------------------------|-------------------------------------------------|----------------|----------------------|---------------------|-----------------------------------------------|
| (<br>照更新<br>(<br>修改PIN码 | <b>大場检测</b> 软件升级                                | <b>?</b><br>帮助 | 参<br><sup>关于我们</sup> | Organizations Digit | 字证书<br>al Certificate                         |
| <u> </u>                | ○○○ 证照更新                                        |                |                      | ×                   |                                               |
| 1、点证照更新                 | 营业执照                                            |                |                      | - <b>WE</b> 新       |                                               |
| 电子公共服务数                 | 最近更新曰期:<br>统一社会信用代码                             | 2、点            | 一键更新                 | 更新子营业               | <b>比执</b> 照                                   |
| 执门应田 商車登                | 最近更新日期 <b>:</b>                                 |                |                      | 更新                  | 百名、                                           |
|                         | ★/于虹节<br>最近更新日期:<br>数字证书服务商: 广东省电子              | 商务认证有限公司       |                      | 更新                  | <b>政府采购</b><br>政务申办                           |
| 住房公积金<br>政务申办           |                                                 | 关闭             |                      | Char<br>E           | <b>国建设银行</b><br>ra Construction Bank<br>行账户申请 |
| ● ★ B 级行<br>ENK OF CHEX | ● 中國农业银行<br>ASRICLATURAL RAINS OF CHINA<br>新生开演 | 会计从业人员网上业务办理   |                      |                     |                                               |

### 收取手机验证码,输入证书密码,完成证书安装。

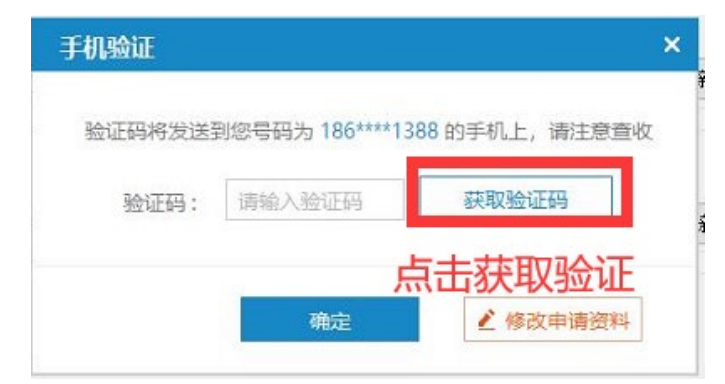

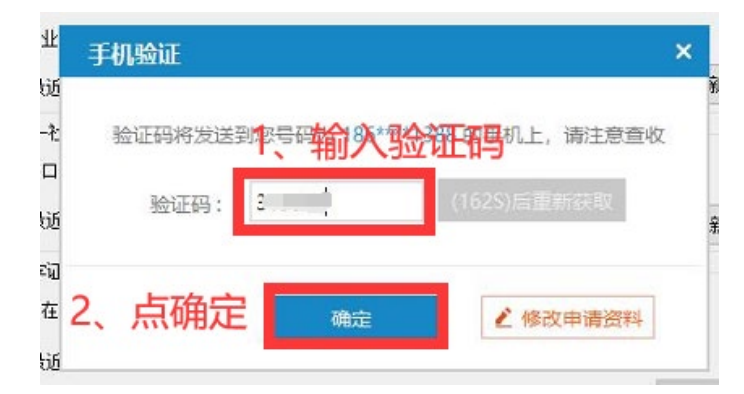

| 营业执照  |                 |            |      |                | ٢  |
|-------|-----------------|------------|------|----------------|----|
| 营业    | 壬和Alt           |            | ×    |                | 1  |
| 最近    | <b>之</b> 密码输入对话 | Œ          |      | 新子書            | 査人 |
| 统一社   | 94              | 正在导入密钥对    | 收    |                |    |
| 接口    |                 |            |      |                |    |
| 最近    | 请输入密码           | • 输入       | 证书密码 | <del>ұ</del> ғ |    |
| 教会词   | 剩余密码重           | 武次数: 10    |      | 18             |    |
| 正在    |                 | 碗 点确定。     | 1 h  |                |    |
| 最近    |                 |            | J    |                |    |
| 45.00 |                 | 7 资务计订考明八章 |      |                | Y  |

| 营业执照           |                    |        |
|----------------|--------------------|--------|
| 营业执照更新发生异常!    |                    |        |
| 最近更新日期: 2022-0 | 7-13               | 更新     |
| 统一社会信用代码       | 正书更新 ×             |        |
| 接口发生异常!        |                    |        |
| 最近更新日期:        | 創 您的新证书已安装成功!      | 更新     |
| <b>数</b> 字证书   |                    |        |
| 正在执行           | 确定                 |        |
| 最近更新日期: 2022-0 |                    |        |
| 数字证书服务商: 广东    | ale 子商务认证有限公司正书安装成 | 切!! 更新 |

二、 组织机构证书修改密码

第1步:打开"证照管家",将要修改密码的单位数字证书插入电脑,读取证书。

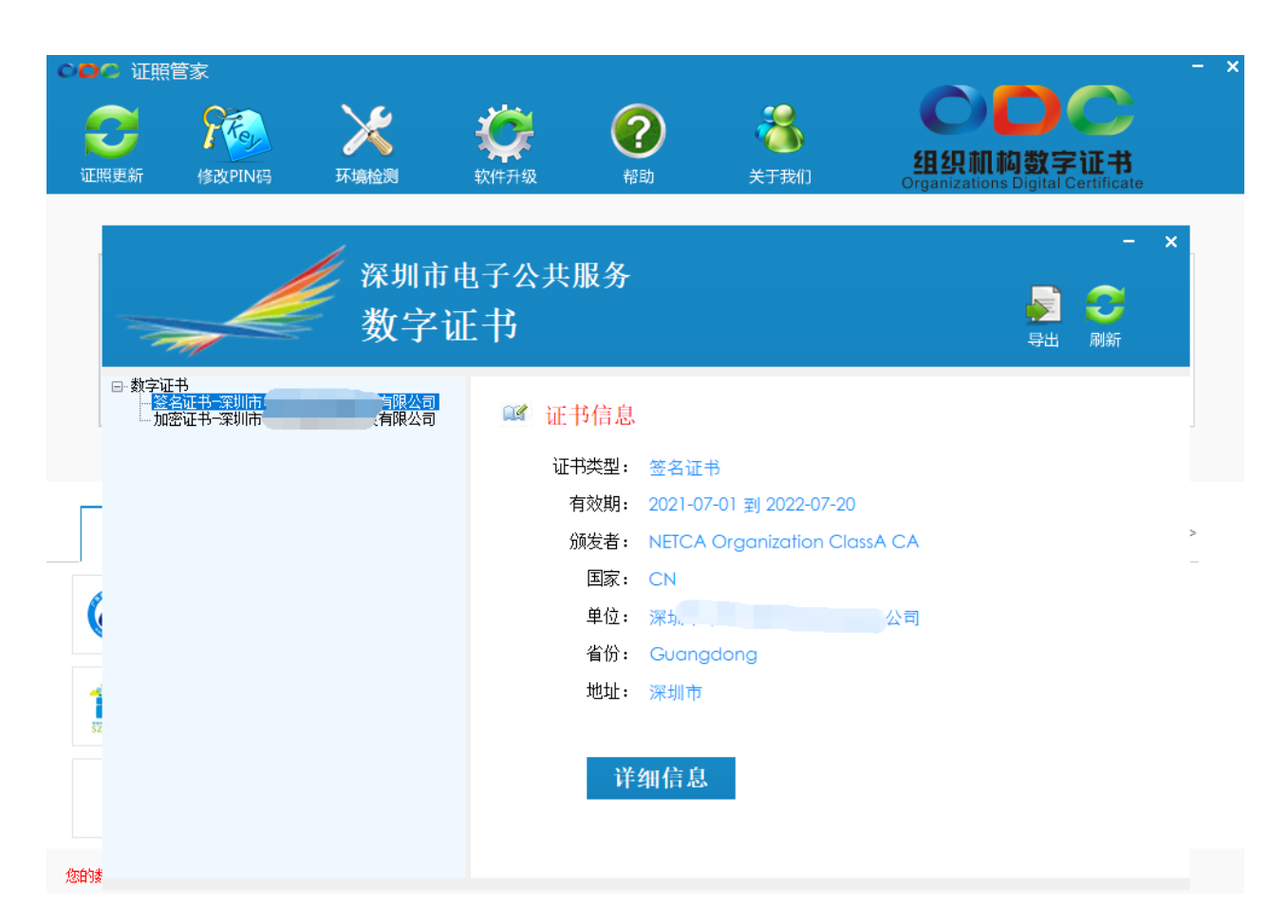

#### 第2步: 点击修改 PIN 码

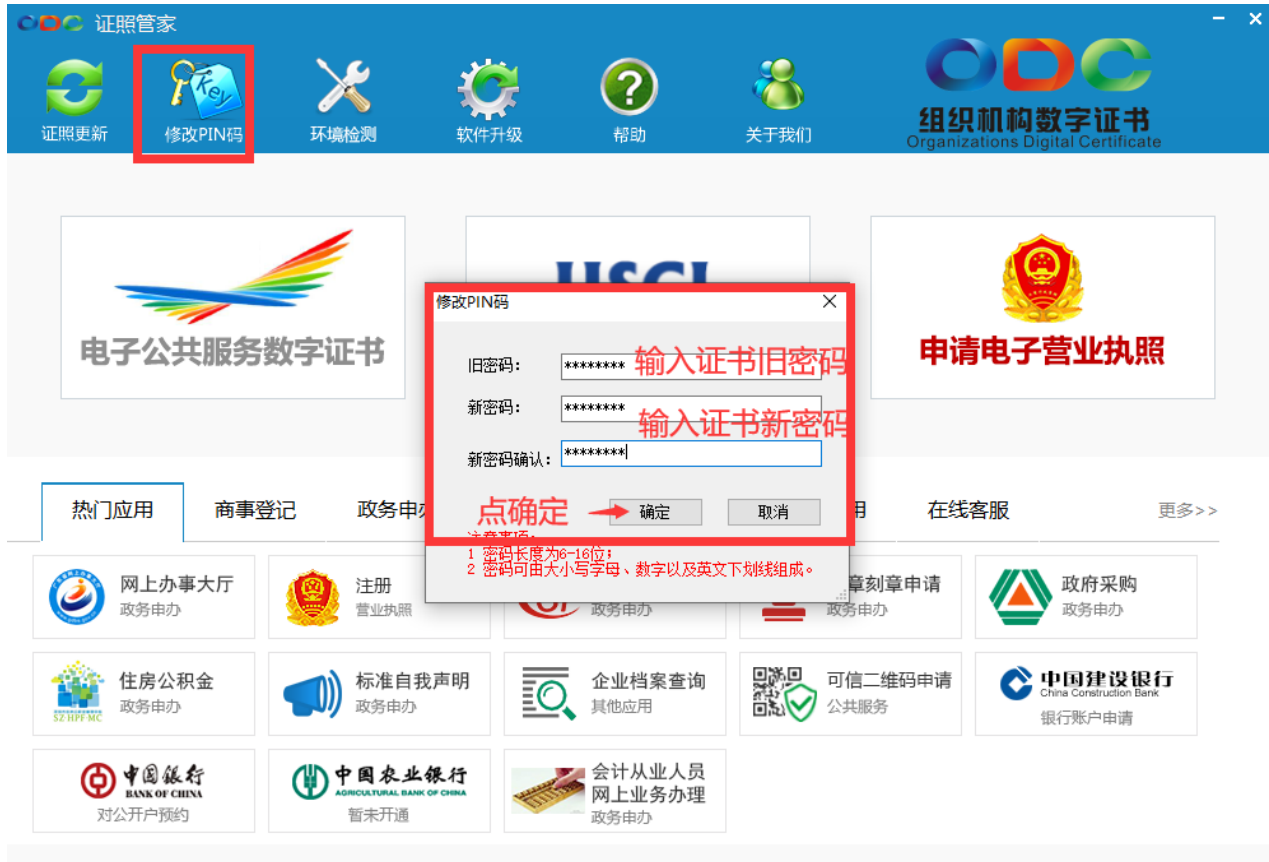

诘乐λ组组机构粉宁证书

|          | 修改PIN码                      | ×                                  | 9              |
|----------|-----------------------------|------------------------------------|----------------|
| 共服务数字证书  | 旧密码: ********<br>新密码<br>新密码 | ★ 申请                               | 电子营业执照         |
| 商事登记 政务电 | 新密码                         | 」                                  | 客服 更多>> ▲ 政府采购 |
|          | 政务申办       我声明              | 政务申办<br>政务申办<br>可信二维码申请<br>问礼》公共服务 | 政务申办           |

注:修改 PIN 码需持有原密码方可修改,若忘记密码,请备齐资料前往窗口现场办理解锁。